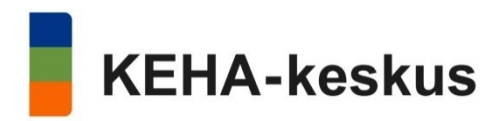

# Yritysten kehittämispalvelut, Analyysi -palvelu

### Aluehallinnon asiointipalvelu

Asiointipalvelun omistaja ja rekisterinpitäjä on ELY-keskusten sekä TE-toimistojen kehittämis- ja hallintokeskus (KEHA-keskus).

Käyttöehtojen ohella Palveluun sovelletaan EU-tietosuoja-asetusta sekä kansallista lainsäädäntöä, esimerkiksi julkisuuslakia, hallintolakia, lakia sähköisestä asioinnista viranomaistoiminnassa, lakia vahvasta sähköisestä tunnistamisesta ja sähköisistä allekirjoituksista, lakia yrityspalvelujen asiakastietojärjestelmästä, henkilötietolakia sekä lakia hallinnon yhteisistä sähköisen asioinnin tukipalveluista.

Palvelua voi käyttää tietokoneella, jossa on internetselain ja yhteys internetiin. Internetselaimen tulee tukea TLS V1.1 tai uudempaa salausta, sallia evästeiden (cookiet) ja JavaScriptin käyttö. Verkkopalvelu on suunniteltu ja testattu toimivaksi yleisimmillä selainten ja käyttöjärjestelmien yhdistelmillä. Palvelu on sovitettu mobiililaitteille (iPad-, iPhone-, Android- ja Windows-puhelimet ja tabletit). Internetselaimista suositellaan uusimpia versioita.

Palvelua voi käyttää vain vahvasti tunnistautunut henkilö, jolla on suomalainen henkilötunnus.

Kirjautuminen aluehallinnon asiointipalveluun tapahtuu Suomi.fi -tunnistamisen avulla. Suomi.fi on julkishallinnon tunnistuspalvelu, jossa tunnistaudutaan henkilökohtaisella pankkitunnuksella, mobiilivarmenteella tai VRK-kansalaisvarmenteella. Aivan ensimmäisen kirjautumisen jälkeen asiointipalvelussa esitetään palvelun käyttöehdot, jotka lukemalla ja hyväksymällä pääsee asiointipalveluun.

Asiointipalveluun kirjautumisen yhteydessä haetaan henkilölle löytyvät edustusoikeudet yritystietojärjestelmästä (YTJ) ja kaupparekisteristä sekä valtuutukset suomi.fi palvelusta. Asiointipalvelun omat tiedot -sivulla (sivun alareuna) voit tarkistaa ne yritykset/yhteisöt, joihin sinulla on asiointivaltuuksia. Yritysten kehittämispalveluhakemuksen tekeminen onnistuu, mikäli yrityksen nimenkirjoitussääntö mahdollistaa yksinedustamisen. Hakemuksen täyttämiseen ja lähettämiseen tarvitaan edustettavaan yritykseen/yhteisöön jokin seuraavista rooleista: toimitusjohtaja, nimenkirjoitusoikeus, elinkeinonharjoittaja, vastuunalainen yhtiömies tai Suomi.fi valtuudet palvelussa annettu Yrityspalvelut/Yritysten kehittämispalveluiden hakeminen" -valtuus.

Mikäli yrityksenne kaupparekisteritiedoissa on puutteita tai korjattavaa, voitte korjata ne olemalla yhteydessä Patentti- ja rekisterihallitukseen. Yrityksen/yhteisön puolesta edustamiseen tarvittavat valtuutukset hoidetaan Suomi.fi -valtuudet palvelun kautta.

# Asiointipalvelun käyttöliittymä

|   | siirtymä asiointipalvelun etusivulle | siirtymä<br>kirjautuneen<br>henkilön työpöytä<br>-näkymään                     | siirtymä Palvelut -<br>valikkoon                                                                                                 |                                                                                                    | Asiointi-<br>palvelun<br>kielen valinta | kirjautuneen henkilön nimi.<br>Klikkaamalla pääsee katsomaan<br>omat tiedot -sivua tai<br>valitsemaan "kirjaudu ulos". |
|---|--------------------------------------|--------------------------------------------------------------------------------|----------------------------------------------------------------------------------------------------|----------------------------------------------------------------------------------------------------|-----------------------------------------|----------------------------------------------------------------------------------------------------|
|   | Aluehallinnon asiointipalvelu        | ΤΥΟΡΟΥΤΆ                                                                       | PALVELUT                                                                                                    |                                                                                                    | <u>FI</u> SV                            |                                                                                                    |
|   | Työpöytä                             | nokset -otsikon alla nä                                                        | kyy hakemukset(asioinnit), jotka on ava                                                                                          | uttu täytettäväksi, mutta joita ei ole vielä lähe                                                                   | tetty                                   | UUSI ASIOINTI                                                                                                    |
|   | Lähetetyt<br>Meneillään              | tetyt -otsikon alla näky<br>tetyt -otsikon alla hake<br>irjauksen jälkeen saap | ry hakemukset{asioinnit}, jotka on lähet<br>emus(asiointi) siirtyy meneillään otsikor<br>umisilmoituksen, jossa kerrotaan käsitt | etty käsittelyyn.<br>alle, kun käsittelevä viranomainen on kirjan<br>elevä viranomainen ja mahdollisesti käsittelij | nut hakemuksen s<br>ä.                  | aapuneeksi. Hakemus                                                                                                    |
|   | Päättyneet Päät                      | mus(asiointi) säilyy m<br>tyneet -otsikon alle asi                             | eneillään otsikon alla, mikäli haettu pah                                                                                        | velu myönnetään.<br>–<br>tai hakemukseen tulee kielteinen päätös.                                                   |                                         |                                                                                                    |
|   | Käyttöehdot <sup>–</sup>             | Tietosuojaseloste                                                              | eet Saavutettavuusseloste                                                                                                    | e Tekninen tuki Oppaat ja m                                                                                         | ateriaalit                              | Uutiset                                                                                                    |
| F | Palvelun tarjoaa                     |                                                                                | Aluehallintovirasto                                                                                                    | Työ- ja elinkeinoministeriö<br>Arbets- och näringsministeriet                                                       | 6                                       | 2021 Aluehallinnon asjointinalvel                                                                                      |

Asiointipalvelun oikeassa yläreunassa näkyy kirjautuneen henkilön nimi. Klikkaamalla nimeä saat auki valikon, jossa on vaihtoehdot "Omat tiedot" ja "Kirjaudu ulos". Valitsemalla Omat tiedot -vaihtoehdon siirryt sivulle, jossa voit ylläpitää omia yhteystietoja. Kirjaudu ulos - vaihtoehto kirjaa käyttäjän ulos aluehallinnon asiointipalvelusta.

Asiointipalvelun käyttöliittymä on tarjolla suomeksi sekä ruotsiksi.

Palvelut ja Uusi asiointi -painikkeet vievät palvelut -valikkoon, josta valitaan oikea palvelu ja sen hakemus.

**Työpöytä** on kirjautuneen henkilön näkymä aiemmin käytetyistä palveluista ja/tai vireillä olevista hakemuksista. Kuvassa näkyy tilanne, jossa kirjautunut henkilö ei ole vielä jättänyt yhtään hakemusta asiointipalvelun kautta. Kun asiointipalvelussa aloitetaan hakemuksen täyttäminen, niin työpöydälle ilmestyy hakemuksen tilanteeseen liittyviä kokonaisuuksia. Näitä ovat esim. keskeneräiset, lähetetyt, meneillään ja päättyneet. Hakemus siirtyy tilanteesta toiseen, kun hakemus on lähetetty ja sen käsittely etenee.

Asiointipalvelun käyttöehdot on hyväksyttävä, jotta asiointia pääsee käyttämään. Käyttöehdot sekä tietosuojaselosteen voi jälkeen päin tarkistaa linkeistä. → Palvelut, Yritysten kehittämispalvelut, Analyysi

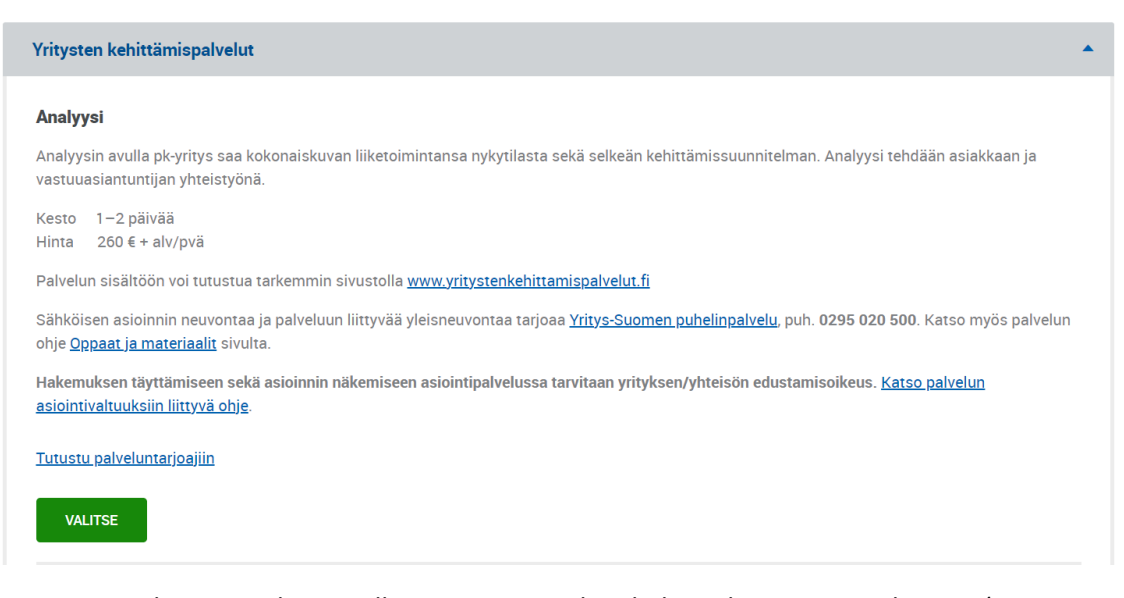

Paina Valitse -painiketta, jolloin avautuu analyysihakemuksen asiointitila -sivu (tai ensin vaaditaan kirjautumaan asiointipalveluun). Valitse yritys, jonka nimissä hakemus jätetään, haluttu asiointikieli sekä aloita hakemuksen täyttäminen painamalla "Aloita".

| Aluehallinnon asiointipalvelu TYÖPÖYTÄ PALVELUT                                                                                                    |                                 | FI SV                          |                                        |
|----------------------------------------------------------------------------------------------------|---------------------------------|--------------------------------|----------------------------------------|
| Uusi asiointi                                                                                                    |                                 |                                |                                        |
| Yritysten kehittämispalvelut - Analyysi                                                                                                    |                                 | /                              |                                        |
|                                                                                                    |                                 |                                |                                        |
| Pakolliset kentät on merkitty tähdellä *                                                                                                    |                                 |                                |                                        |
| Anna alla pyydetyt asioinnin aloitustiedot. Kun valitset "Aloita", siirryt asiointitilaan, jossa voit täyttää hakemuks<br>ja hoitamaan itsesi lisäksi vain yrityksen tai yhteisön nimenkirjoitusoikeudelliset henkilöt. Palvelun käyttöön liitt<br><u>asiointivaltuuksien ohjeesta</u> . | en. Aloittama<br>yvistä valtuuk | asi asiointia<br>sista saat li | pääsevät näkemään<br>sätietoa palvelun |
| <ul> <li>Yritys tai yhteisö *</li> <li>Valitse yritys tai yhteisö, jonka nimissä asioit.</li> </ul>                                                                                                    |                                 |                                |                                        |
| 230 230 (Valtuudet: Nimenkirjoitusoikeus)                                                                                                    |                                 |                                |                                        |
| Tietolähde: Asiakastietovaranto (yritysten tai yhteisöjen tiedot) ja Suomi.fi-valtuudet (henkilön valtuustiedot)                                                                                                    |                                 |                                |                                        |
| i Aloittamaasi asiointia pääsevät näkemään ja hoitamaan itsesi lisäksi myös muut valtuutetut henkilöt. K                                                                                                    | (atso palvelur                  | ı <u>asiointival</u> ı         | <u>uuksien ohje</u> .                  |
| <ul> <li>Asiointikieli*</li> </ul>                                                                                                    |                                 |                                |                                        |
| Suomi     Ruotsi                                                                                                    |                                 |                                |                                        |
| ALOITA PERUUTA                                                                                                    |                                 |                                |                                        |

Asiointi muodostaa uuden ja voit aloittaa sen täyttämisen painamalla "Täytä hakemus".

Hakemus koostuu muutamasta välilehdestä ja pakolliset tiedot on esitetty \* merkillä. Myös hakemuksen lähetyksessä käsittelyyn suoritetaan vielä tarkistuksia. Mahdolliset puutteet/virheet tulee korjata ennen kuin hakemuksen saa lähetettyä käsittelyyn. Joidenkin kenttien perässä on ympyrään sijoitettu kysymysmerkki. Tämä tarkoittaa, että kenttään liittyy ohje, jonka saa auki painamalla kysymysmerkistä.

### Välilehti PERUSTIEDOT

| Pakolliset ken                                    | tät on merkitty tähdellä *                                                        |                                                                              |                                                                        |                                |                                                                                                    |
|---------------------------------------------------|-----------------------------------------------------------------------------------|------------------------------------------------------------------------------|------------------------------------------------------------------------|--------------------------------|----------------------------------------------------------------------------------------------------|
| PERUSTI                                           | EDOT HAKIJA                                                                       | TAUSTATIEDOT                                                                 | IP-PIKATESTI                                                           | LIITTEET                       | LÄHETTÄMINEN                                                                                                    |
| Mitä palv                                         | elua haet?*                                                                       |                                                                              |                                                                        |                                |                                                                                                    |
|                                                   |                                                                                   |                                                                              |                                                                        |                                |                                                                                                    |
|                                                   | Analyysi<br>Analyysin avulla p                                                    | ok-yritys saa kokona                                                         | aiskuvan liiketoim                                                     | intansa nyky                   | iilasta sekä selkeän kehittämissuunnitelman. Analyysi tehdään asiakkaan ja                                                                            |
|                                                   | vastuuasiantuntij                                                                 | an yhteistyönä.                                                              |                                                                        |                                |                                                                                                    |
|                                                   | Kesto 1−2 päiva<br>Hinta 260 € + a                                                | ää<br>Ilv/pvä                                                                |                                                                        |                                |                                                                                                    |
|                                                   | Palvelun sisältöör                                                                | n voi tutustua tarkei                                                        | mmin sivustolla <u>v</u>                                               | <u>www.yritysten</u>           | <u>kehittamispalvelut.fi</u>                                                                                                    |
|                                                   | Sähköisen asioinr<br>palvelun ohje <u>Opp</u>                                     | nin neuvontaa ja pal<br>aat ja materiaalit si                                | lveluun liittyvää y<br>ivulta.                                         | leisneuvonta                   | a tarjoaa <u>Yritys-Suomen puhelinpalvelu</u> , puh. <b>0295 020 500</b> . Katso myös                                                                 |
|                                                   | Hakemuksen täyt<br>asiointivaltuuksiir                                            | tämiseen sekä asio<br><u>h liittyvä ohje</u> .                               | innin näkemiseen                                                       | ı asiointipalv                 | elussa tarvitaan yrityksen/yhteisön edustamisoikeus. <u>Katso palvelun</u>                                                                            |
|                                                   | Konsultointi                                                                      |                                                                              |                                                                        |                                |                                                                                                    |
|                                                   | Konsultointipalvelu<br>uudistuminen, Tuot                                         | n avulla pk-yritys sa<br>tavuus ja digitalisoi                               | a apua liiketoimir<br>nti, Markkinointi j                              | nnan kehittän<br>a asiakkuude  | iiseen. Konsultoinnin osa-alueet ovat Kasvu, kansainvälistyminen ja<br>t, Johtaminen ja henkilöstö sekä Innovaatioiden kaupallistaminen.              |
|                                                   | Kesto 2−5 päivää<br>Hinta 325 € + alv                                             | i<br>/pvä                                                                    |                                                                        |                                |                                                                                                    |
|                                                   | Palvelun sisältöön                                                                | voi tutustua tarkemi                                                         | min sivustolla <u>ww</u>                                               | <u>w.yritystenke</u>           | hittamispalvelut.fi                                                                                                    |
|                                                   | Sähköisen asioinnii<br>palvelun ohje <u>Oppa</u>                                  | n neuvontaa ja palve<br><u>at ja materiaalit</u> sivu                        | eluun liittyvää ylei<br>ulta.                                          | isneuvontaa t                  | arjoaa <u>Yritys-Suomen puhelinpalvelu,</u> puh. <b>0295 020 500</b> . Katso myös                                                                     |
|                                                   | Hakemuksen täyttä<br>asiointivaltuuksiin l                                        | imiseen sekä asioin<br>iittyvä ohje.                                         | nin näkemiseen a                                                       | siointipalvelu                 | ssa tarvitaan yrityksen/yhteisön edustamisoikeus. <u>Katso palvelun</u>                                                                               |
|                                                   |                                                                                   |                                                                              |                                                                        |                                |                                                                                                    |
| 1                                                 |                                                                                   |                                                                              |                                                                        |                                |                                                                                                    |
| Toive palv                                        | elun kestosta * 🕜                                                                 |                                                                              |                                                                        | • T                            | oiminnan toivottu aloitusajankohta*                                                                                                    |
| 1 2                                               | . päivää                                                                          |                                                                              |                                                                        |                                |                                                                                                    |
|                                                   |                                                                                   |                                                                              |                                                                        |                                |                                                                                                    |
| • 🗌 Olen d                                        | ollut yhteydessä ELY-I                                                            | keskukseen/TE-toim                                                           | histoon asiasta                                                        |                                |                                                                                                    |
| Konsultin                                         | (asiantuntijan) valint                                                            | a*                                                                           |                                                                        |                                |                                                                                                    |
| Voit tutus<br>ELY-kesku                           | tua konsultteihin asia<br>kselta apua konsultir                                   | antuntijahaussa <u>httj</u><br>1 valintaan.                                  | ps://sahkoinenas                                                       | <u>iointi.ahtp.fi/</u>         | fi <u>/asiantuntijahaku</u> Voit ottaa suoraan yhteyttä konsultteihin tai pyytää                                                                      |
| Olen v                                            | valinnut konsultin ja s                                                           | opinut hänen kanss                                                           | saan alustavasti p                                                     | alvelun toteu                  | tuksesta.                                                                                                    |
| En ole                                            | valinnut konsulttia j                                                             | a toivon ELY-keskuk                                                          | selta apua valinta                                                     | ian.                           |                                                                                                    |
| <ul> <li>Lyhyt kuva</li> </ul>                    | aus kehittämistarpee                                                              | sta*                                                                         |                                                                        |                                |                                                                                                    |
|                                                   |                                                                                   |                                                                              |                                                                        |                                |                                                                                                    |
|                                                   |                                                                                   |                                                                              |                                                                        |                                |                                                                                                    |
|                                                   |                                                                                   |                                                                              |                                                                        |                                |                                                                                                    |
| <ul> <li>De minimi</li> <li>Haettava i</li> </ul> | s -tuki* (?)<br>palvelu sisältää de m                                             | inimis-tukea Hakiia                                                          | alle ia konsernin n                                                    | nuille vrityksi                | le Suomessa voidaan kohdistaa iulkista tukea de minimis-tukena                                                                                        |
| yhteensä o<br>ministeriö<br>määrää                | enintään 200 000 eur<br>n alaiset viranomaise                                     | oa kuluvan verovuo<br>et, Business Finland                                   | den ja kahden ede<br>I, Finnvera Oyj, kui                              | eltävän verov<br>nnat ja maaki | uoden aikana. Tuen saaja vastaa siitä, että eri tahojen (esim. ministeriöt,<br>Intien liitot) myöntämien de minimis -tukien yhteismäärä ei ylitä tätä |
| Vaku                                              | utan, että yritykselle j                                                          | a konsernin muille y                                                         | yrityksille myönne                                                     | tty de minimi                  | s -tukien enimmäismäärä ei ylity tai ylittyisi tätä palvelua myönnettäessä.                                                                           |
| Toteutusł                                         | kunta (yrityksen toim                                                             | ipaikan mukaan)* (                                                           | 0                                                                      |                                |                                                                                                    |
| Kirjatkaa t<br>ensisijaise<br>kobdistuu           | oteutuskunnaksi kunta,<br>esti kehittää. Jos yrityksi<br>kaikkiin toimenniteisiin | jossa harjoitettavaa lii<br>ellä on toimintaa useas<br>kiriatkaa toteutuskum | ketoimintaa on tarko<br>ssa paikassa ja kehin<br>naksi viityksen kotin | oitus<br>ttäminen<br>vaikka    |                                                                                                    |
| Toteutusp                                         | aikan tulee sijaita toteut                                                        | uskunnassa.                                                                  | чакы унтукзен копр                                                     | unna.                          |                                                                                                    |
|                                                   |                                                                                   |                                                                              |                                                                        | Q                              |                                                                                                    |

Yrityksen/yhteisön perustiedot tulevat yritystietojärjestelmästä (YTJ) ja näitä ei voi tässä hakemuksella muuttaa. myös esim. osoitetietoja tuodaan automaattisesti, mikäli niitä yritykseltä löytyy. Näitä perustietoja voi päivittää.

Huom. käynti- ja postiosoitteilla tarkoitetaan yrityksen osoitteita.

Huom. yhteyshenkilön sähköpostiosoite on tärkeä tieto. Asiointipalvelu lähettää ns. heräteviestit tähän yhteyshenkilön sähköpostiin. Tarkista siis, että sähköpostiosoite on oikein ja että on annettu sellainen sähköpostiosoite, jonne saapuneita viestejä seurataan päivittäin.

| PERUSTIEDOT                          | HAKIJA                        | TAUSTATIEDOT                           | IP-PIKATES                       | TI LIITTEET                          | LÄHE                   | FTÄMINEN                     |                                 |                                               |                                           |     |
|--------------------------------------|-------------------------------|----------------------------------------|----------------------------------|--------------------------------------|------------------------|------------------------------|---------------------------------|-----------------------------------------------|-------------------------------------------|-----|
| Yrityksen/yhteis                     | sön perusti                   | edot                                   |                                  |                                      |                        |                              |                                 |                                               |                                           |     |
| <ul> <li>Y-tunnus</li> </ul>         |                               |                                        | <ul> <li>Toiminim</li> </ul>     | ni                                   |                        |                              | <ul> <li>Oikeude</li> </ul>     | llinen muoto                                  |                                           |     |
| 23                                   |                               |                                        |                                  |                                      |                        |                              | Osake                           | yhtiö                                         |                                           |     |
|                                      |                               |                                        |                                  |                                      |                        |                              |                                 |                                               |                                           |     |
| <ul> <li>Päätoimiala</li> </ul>      |                               |                                        | <ul> <li>Perustan</li> </ul>     | nispäivämäärä                        |                        |                              | <ul> <li>Kotipaik</li> </ul>    | ka                                            |                                           |     |
| Laboratorio- ja<br>tukkukauppa (     | a sairaanhoit<br>(46462)      | ovälineiden                            | 22.12.2                          | 009                                  |                        |                              | Helsin                          | ki                                            |                                           |     |
| Yrityksen/yhtei                      | sön yhteys                    | tiedot                                 |                                  |                                      |                        |                              |                                 |                                               |                                           |     |
| Vrityksen/yhtei                      | sön sähköno                   | stiosoite*                             | Vritykse                         | n/vhteisön nuh                       | nelin* 🔊               |                              | WWW-                            | osoite                                        |                                           |     |
|                                      | son santopo                   | 3003010                                | +358                             |                                      |                        |                              |                                 | osone                                         |                                           |     |
|                                      |                               |                                        |                                  |                                      |                        |                              |                                 |                                               |                                           |     |
| <ul> <li>Yrityksen/yhteis</li> </ul> | sön käyntios                  | oite*                                  |                                  |                                      |                        |                              |                                 |                                               |                                           |     |
| Lähiosoite tai P                     | °L*                           |                                        |                                  |                                      | Postin                 | umero*                       | Postito                         | oimipaikka*                                   |                                           |     |
| Syötä osoite (                       | esim. Testika                 | atu 5 A 10                             |                                  |                                      |                        |                              |                                 |                                               |                                           |     |
| Yrityksen/yhteis                     | sön postioso                  | ite*                                   |                                  |                                      |                        |                              |                                 |                                               |                                           |     |
| Lähiosoite tai P                     | ۲×                            |                                        |                                  |                                      | Postin                 | umero *                      | Postito                         | oimipaikka*                                   |                                           |     |
| Syötä osoite (                       | esim. Testika                 | atu 5 A 10                             |                                  |                                      |                        |                              |                                 |                                               |                                           |     |
| Vhtovehonkilö                        |                               |                                        |                                  |                                      |                        |                              |                                 |                                               |                                           |     |
| Theysnenkio                          |                               |                                        |                                  |                                      |                        |                              |                                 |                                               |                                           |     |
| Sukunimi *                           |                               |                                        | Etunime                          | et*                                  |                        |                              | <ul> <li>Asema</li> </ul>       | organisaatiossa                               |                                           |     |
|                                      |                               |                                        |                                  |                                      |                        |                              |                                 |                                               |                                           |     |
| - Puhelin* ⑦                         |                               |                                        | <ul> <li>Sähköp</li> </ul>       | ostiosoite* ⑦                        |                        |                              |                                 |                                               |                                           |     |
| +358XXXXXX                           | XXX                           |                                        |                                  |                                      |                        |                              | 7                               |                                               |                                           |     |
|                                      |                               |                                        |                                  |                                      |                        |                              |                                 |                                               |                                           |     |
| Liiketoiminta ja                     | a omistajat                   |                                        |                                  |                                      |                        |                              |                                 |                                               |                                           |     |
| Lyhyt kuvaus li                      | iketoiminna                   | sta*                                   |                                  |                                      |                        |                              |                                 |                                               |                                           |     |
| Yrityksen tärkein                    | nmät tuotteet                 | ja palvelut, kilpailutil               | anne, taloustilar                | ne, minkälaiseks                     | si haluatte y          | ityksenne kehi               | ittyvän 2-3 vuol                | den kuluessa                                  |                                           |     |
|                                      |                               |                                        |                                  |                                      |                        |                              |                                 |                                               |                                           |     |
|                                      |                               |                                        |                                  |                                      |                        |                              |                                 |                                               |                                           |     |
|                                      |                               |                                        |                                  |                                      |                        |                              |                                 |                                               |                                           | _// |
| <ul> <li>Omistajat ja on</li> </ul>  | nistusosuud                   | et (%) *                               |                                  |                                      |                        |                              |                                 |                                               |                                           |     |
| Kun omistajia o<br>pääomistaiat, j   | on 1-6, omist<br>oiden vhteer | ajien yhteenlaske<br>hlaskettu omistus | ttu omistusosi<br>osuus vähintää | uus tulee olla y<br>än 75 %. Tällöir | hteensä 1<br>nmuiden o | 00 %. Kun om<br>sakkaiden pr | nistajia on en<br>rosenttiosuud | emmän kuin 6, ilmoi<br>len voi tarvittaessa i | tetaan taulukossa<br>Imoittaa nimikkeellä |     |
| "pienomistajat"                      |                               |                                        |                                  |                                      |                        |                              |                                 |                                               |                                           |     |
| Omistajan nim                        | i                             |                                        |                                  | Omi                                  | stusosuus              |                              |                                 | Yritys kuuluu konse                           | miin                                      |     |
|                                      |                               |                                        |                                  |                                      |                        | %                            |                                 |                                               |                                           |     |
|                                      |                               |                                        |                                  |                                      |                        |                              |                                 |                                               |                                           |     |
|                                      |                               |                                        |                                  |                                      |                        |                              |                                 |                                               |                                           |     |
|                                      |                               |                                        |                                  |                                      |                        |                              |                                 |                                               |                                           |     |
|                                      | ·                             |                                        |                                  | C                                    |                        |                              |                                 |                                               | TAUSTATIEDO                               | r — |
|                                      |                               |                                        |                                  |                                      |                        |                              |                                 |                                               |                                           |     |
|                                      |                               |                                        |                                  |                                      |                        |                              |                                 |                                               |                                           |     |
|                                      |                               |                                        | SULJE                            | TALLENNA                             | LUONNOS                | SEURA                        | AAVA →                          | i                                             | Tallentamattomia                          |     |
|                                      |                               |                                        |                                  |                                      |                        |                              |                                 |                                               | muutoksia                                 |     |

### Välilehti TAUSTATIEDOT

| PERUSTIEDOT                                                         | HAKIJA                             | TAUSTATIEDOT                                                | IP-PIKATESTI                              | LIITTEET           | LÄHETTÄMINE                              | EN                |                        |     |    |
|---------------------------------------------------------------------|------------------------------------|-------------------------------------------------------------|-------------------------------------------|--------------------|------------------------------------------|-------------------|------------------------|-----|----|
| Hallituksen koko                                                    | onpano*                            |                                                             |                                           |                    |                                          |                   |                        |     |    |
|                                                                     |                                    |                                                             |                                           |                    |                                          |                   |                        |     |    |
|                                                                     |                                    |                                                             |                                           |                    |                                          |                   |                        |     |    |
| Liikevaihto, €/vuc                                                  | osi*                               |                                                             | <ul> <li>Henkilöstör</li> </ul>           | n määrä *          |                                          | •                 | Yritys on lähinnä '    | *   |    |
|                                                                     |                                    |                                                             |                                           |                    |                                          |                   | Valitse                |     | \$ |
| Liiketoimintasuur                                                   | nnitelma*                          |                                                             |                                           |                    |                                          |                   |                        |     |    |
| <ul> <li>Ei ole tai on v</li> <li>On olemassa</li> </ul>            | /anhentunut<br>1                   |                                                             |                                           |                    |                                          |                   |                        |     |    |
| Ketkä ovat yrityk                                                   | senne asiakk                       | aita?*                                                      |                                           |                    |                                          |                   |                        |     |    |
|                                                                     |                                    |                                                             |                                           |                    |                                          |                   |                        |     |    |
|                                                                     |                                    |                                                             |                                           |                    |                                          |                   |                        |     |    |
| Mitä tuotteita ja j                                                 | palveluita yrii                    | tyksenne tuottaa?*                                          | r                                         |                    |                                          |                   |                        |     |    |
|                                                                     |                                    |                                                             |                                           |                    |                                          |                   |                        |     |    |
|                                                                     |                                    |                                                             |                                           |                    |                                          |                   |                        |     |    |
| liksi asiakkaanne                                                   | e tarvitsevat f                    | teidän palvelujanne                                         | <u>;</u> ?*                               |                    |                                          |                   |                        |     |    |
| liksi teidän tuotteer                                               | nne/palvelunne                     | e ovat asiakkaalle par                                      | empia kuin muider                         | n tuotteet/palvelu | ut?                                      |                   |                        |     |    |
|                                                                     |                                    |                                                             |                                           |                    |                                          |                   |                        |     |    |
|                                                                     |                                    |                                                             |                                           |                    |                                          |                   |                        |     | /  |
| liten tuotatte, ma                                                  | irkkinoitte ja                     | jakelette palvelunn                                         | e/tuotteenne as                           | iakkaille?*        |                                          |                   |                        |     |    |
|                                                                     |                                    |                                                             |                                           |                    |                                          |                   |                        |     |    |
|                                                                     |                                    |                                                             |                                           |                    |                                          |                   |                        |     |    |
| limetkää merkittä<br>Kuvatkaa miten kilpa                           | ivimpiä kilpai<br>ailijanne toimiv | ilijoita.*<br>vat ja mitä etuja ja hyö                      | ityjä kilpailijoiden t                    | uotteet ja palvel  | ut sisältävät asiaki                     | kaiden kanna      | lta.                   |     |    |
| ,                                                                   |                                    | , ,,,,                                                      | ,,,,,,                                    |                    |                                          |                   |                        |     |    |
|                                                                     |                                    |                                                             |                                           |                    |                                          |                   |                        |     |    |
| likä on vritykseni                                                  | ne taloustilar                     | ne2* @                                                      |                                           |                    |                                          |                   |                        |     | // |
| annattavuus, rahoit                                                 | tuksen riittävyy                   | ys, velkamäärä.                                             |                                           |                    |                                          |                   |                        |     |    |
|                                                                     |                                    |                                                             |                                           |                    |                                          |                   |                        |     |    |
|                                                                     |                                    |                                                             |                                           |                    |                                          |                   |                        |     |    |
|                                                                     | ne merkittäv                       |                                                             |                                           |                    |                                          |                   |                        |     |    |
| Mikä on yrityksen<br>Tekijä, jolla pärjäätte                        | e kilpailijoitanr                  | rin osaaminen?*<br>ne paremmin? Onko t                      | ämä kilpailuetu su                        | ojattu (IPR, muo   | toilu, sopimukset)                       | ?                 |                        |     |    |
| likä on yrityksen<br>Tekijä, jolla pärjäätte                        | e kilpailijoitanı                  | vin osaaminen?*<br>ne paremmin? Onko t                      | ämä kilpailuetu su                        | ojattu (IPR, muo   | toilu, sopimukset)                       | ?                 |                        |     |    |
| Mikä on yrityksen<br>Tekijä, jolla pärjäätti                        | e kilpailijoitani                  | rin osaaminen?*<br>ne paremmin? Onko t                      | ämä kilpailuetu su                        | ojattu (IPR, muo   | toilu, sopimukset)                       | ?                 |                        |     |    |
| Mikä on yrityksen<br>Tekijä, jolla pärjäätti<br>Miten yrityksen lii | ketoiminnas                        | rin osaaminen?*<br>ne paremmin? Onko t<br>sa hyödynnetaan o | ämä kilpailuetu su<br>digitalisaatiota ia | ojattu (IPR, muo   | toilu, sopimukset)<br>nistarpeita yrityl | ?<br>ksellä on di | gitalisointiin liittve | n?* |    |

|          | Suunnitteletteko uusien työntekijöiden palkkaamista?*<br>Milloin ja minkälaisiin tehtäviin? Mitä asioita pitää selvittää ennen rekrytointien toteuttamista?                                                                                                    |                                                                           |
|----------|----------------------------------------------------------------------------------------------------|---------------------------------------------------------------------------|
|          |                                                                                                    |                                                                           |
|          | Suunnitteletko omistajanvaihdosta?*<br>Milloin ja onko yritystoiminnan jatkaja tiedossa?                                                                                                    |                                                                           |
|          | Suunnitteletteko merkittävää investointia (toimitilat, koneet ja laitteet, tietojärjestelmät)?*<br>Minkälaista investointia suunnittelette ja milloin?                                                                                                    | /                                                                         |
|          |                                                                                                    | li.                                                                       |
|          | Minkälaiseksi haluatte yrityksenne kehittyvän 2-3 vuoden kuluessa? *<br>Miten näette omat voimavaranne (jaksaminen ja resurssit) asioiden eteenpäinviemiseen?                                                                                                    |                                                                           |
|          | Mitä asioita erityisesti koette tarpeelliseksi käsitellä kehittämissuunnitelman teon yhteydessä asiantuntijan kanssa?*<br>Esim. uusien asiakkaiden hankkiminen, markkina-alueen laajentaminen, uusien tuotteiden/palveluiden kehittäminen, digitalisointi, johtai                                                                       | //                                                                        |
|          |                                                                                                    |                                                                           |
|          |                                                                                                    | IP-PIKATESTI -                                                            |
|          | SULJE TALLENNA LUONNOS SEURAAVA →                                                                                                    | <ol> <li>Tallentamattomia<br/>muutoksia. Paina<br/>'Tallenna'.</li> </ol> |
| lehti IP | -PIKATESTI                                                                                                    |                                                                           |
|          | PERUSTIEDOT HAKIJA TAUSTATIEDOT IP-PIKATESTI LIITTEET LÄHETTÄMINEN                                                                                                    |                                                                           |
|          | Aineettoman omaisuuden suojaamisen IP-pikatesti<br>IP-pikatesti on aineettoman omaisuuden (Intellectual Property, IP) ja aineettomien oikeuksien (Intellectual Property Rights<br>varmistetaan, että yrittäjä huomioi itselleen tärkeät immateriaalioikeudet omassa liiketoiminnassaan. Kymmenen aihepiiri<br>muutaman minuutin.        | , IPR) tarkistuslista. Sen avulla<br>ä kattavan testin tekeminen kestää   |
|          | <ol> <li>Yrityksen nimi: Sopii yritykseni toimintaan vielä vuosienkin kuluttua?</li> <li>Ehkä jonain päivänä myyt yrityksesi? Uudelle omistajalle on tärkeää, että nimi on rekisteröity käyttömuodossaan, ja että se erottuu kilpailijoista. Valitse nimi siten, että se soveltuu myös nettimarkkinointiin.</li> </ol>                  | 🗌 Kyllä 📄 Ei                                                              |
|          | <ul> <li>Verkkosivujen osoite: Olen varannut verkkotunnukseni kaikilla tärkeimmillä päätteillä (com, net, fi, info, eu)</li> <li>Valitse yrityksesi ja tuotteittesi nimet siten, että voit rekisteröidä myös vastaavan verkkotunnuksen. Jos et varaa tärkeimpiä päätteitä, joku toinen tekee sen ja haittaa markkinointiasi.</li> </ul> | 🗌 Kyllä 📄 Ei                                                              |
|          | 3 Tuotteiden ja palvelujen nimet: Minulla on yksinoikeus tuotteitteni ja palveluitteni nimiin?                                                                                                    | 🗌 Kyllä 📄 Ei                                                              |

| 4  | Tuotteiden muoto eli design: Tuotteitteni ja palveluitteni ulkoiset muodot on suojattu mallioikeuden<br>rekisteröinnillä?<br>Tuotteen ulkomuoto vaikuttaa ostopäätökseen ja käytettävyyteen. Onnistunut design on kilpailuetu, ja se kannattaa<br>rekisteröidä. Huomaathan, että palvelujakin voi muotoilla.                                                           | 🗌 Kyllä 🔲 Ei |
|----|----------------------------------------------------------------------------------------------------|--------------|
| 5  | Tekijänoikeudet: Tiedän mitä ©-merkki tarkoittaa ja osaan käyttää sitä?<br>Vaikka ©-merkki (Copyright) ei synnytä tekijänoikeutta, se kuitenkin ehkäisee laitonta kopiointia ja vahvistaa kuvaa<br>fiksusta yrityksestä. Merkkiä voit käyttää vapaasti. Kaikissa teoksissa ja joka sivulla kannattaa olla ©-merkki ja tekijän<br>nimi                                  | 🗌 Kyllä 🗌 Ei |
| 6  | Keksinnöt eli tekniset ratkaisut: Tiedän, mitä patentti tarkoittaa ja osaan laatia lisenssisopimuksen<br>Patentti ja hyödyllisyysmalli (nk. pikkupatentti) antavat oikeuden kieltää muilta tarkoin määritellyn teknisen ratkaisun<br>käytön. Lisenssisopimuksella oikeuden haltija antaa toiselle luvan käyttää keksintöä korvausta vastaan.                           | 🗌 Kyllä 📄 Ei |
| 7  | Liikesalaisuudet: Suojelen kilpailuetuni kannalta tärkeitä seikkoja?<br>Älä ole hyväuskoinen. Älä kerro enempää kuin yhteistyön kannalta on tarpeen. Tee salassapito- ja<br>kilpailukieltosopimukset myös omien työntekijöittesi kanssa. Nykyinen työntekijäsi voi huomenna olla kilpailijasi…                                                                         | 🗌 Kyllä 📄 Ei |
| 8  | Verkosto: Olen tehnyt kirjalliset sopimukset yhteistyökumppaneiden kanssa?<br>Menestyminen on usein kiinni oikeista kumppaneista. Muista, että yrityksiä ostetaan ja myydään. Uudet omistajat eivät<br>ehkä tiedä, mihin edelliset ovat sitoutuneet. Viimeistään silloin joudut kaivamaan esiin sopimuspaperit                                                         | 🗌 Kyllä 📄 Ei |
| 9  | Arkistointi: Olen koonnut tiedot aineettomasta omaisuudestani yksiin kansiin?<br>Tieto on tärkeä kilpailutekijä – kunhan se on löydettävissä. Siksi on tärkeää koota kaikki IP-asiat sekä mainokset,<br>kuvastot jne. talteen koko yrityksen toiminnan ajalta. Myös erilaisilla tutkimuksilla ja selvityksillä voi olla kaupallista<br>arvoa, pidäthän nekin tallessa. | 🗌 Kylla 📄 Ei |
| 10 | Yrityksen strategia: Tiedän, mikä on yritykseni kilpailuetu?<br>Kilpailussa voit pärjätä toiminnan tehokkuudella, olemalla erilainen kuin kilpailijat tai keskittymällä määrättyihin<br>asiakkaisiin. Rakenna kilpailuetusi siten, että se on suojattavissa. Voit välttää turhan hintakilpailun ja sinulle kertyy<br>arvokasta aineetonta omaisuutta.                  | 🗌 Kyllä 🔲 Ei |

# Välilehti LIITTEET

| PERUSTIEDOT                                                    | HAKIJA                                            | TAUSTATIEDOT                                                       | IP-PIKATESTI                                                  | LIITTEET                                            | LÄHETTÄMINEN                                                                                                    |
|----------------------------------------------------------------|---------------------------------------------------|--------------------------------------------------------------------|---------------------------------------------------------------|-----------------------------------------------------|----------------------------------------------------------------------------------------------------|
| Jos yrityksenne or                                             | n henkilöyhtiö                                    | ö (avoin yhtiö tai ko                                              | mmandiittiyhtiö) t                                            | ai olette yksit                                     | yinen elinkeinonharjoittaja, liittäkää hakemukseenne viimeisin tilinpäätös.                                                                                 |
| Yritysmuodosta rii<br>edellisen tilinpäätö                     | ppumatta, jo:<br>öksen rekiste                    | s yrityksellänne ei o<br>röinnin jälkeen, liitti                   | ole vielä yhtään rel<br>äkää hakemuksee                       | kisteröityä tili<br>n mahdollisin                   | npäätöstä tai yrityksenne taloudellinen tilanne on muuttunut merkittävästi<br>Iman tuore kirjanpitoajo (tuloslaskelma ja tase).                             |
| Ennen palvelun my<br>nakemustietojen ja<br>Asiakastieto Oy:n j | yöntämistä E<br>a julkisista se<br>palvelu, josta | LY-keskus arvioi yrit<br>ekä viranomaisten k<br>on saatavissa esin | tyksen kehittämise<br>äytössä olevista r<br>n. osakeyhtiöiden | etarpeen ja yr<br>ekistereistä s<br>rekisteröidyt 1 | tyksen taloudellisen tilanteen sekä kehittämisresurssit. Arvio tehdään<br>aatavien tietojen perusteella. ELY-keskuksen käytössä on Suomen<br>ilinpäätökset. |
| Liitteet 🕜                                                     |                                                   |                                                                    |                                                               |                                                     |                                                                                                    |
|                                                                |                                                   |                                                                    | Vedä ja pudota ut                                             | udet liitteet ta                                    | i aloita selaus klikkaamalla                                                                                                    |
| Liitteitä ei ole v                                             | ielä lisätty.                                     |                                                                    |                                                               |                                                     |                                                                                                    |
|                                                                |                                                   |                                                                    |                                                               |                                                     |                                                                                                    |
| ← IP-PIKATESTI                                                 |                                                   |                                                                    |                                                               |                                                     | LAHETTAMINEN -                                                                                                    |

# Välilehti LÄHETTÄMINEN

| PERUSTIEDOT     | HAKIJA          | TAUSTATIEDOT          | IP-PIKATESTI      | LIITTEET         | LÄHETTÄMINEN        |                        |     |
|-----------------|-----------------|-----------------------|-------------------|------------------|---------------------|------------------------|-----|
| Esikatselu      |                 |                       |                   |                  |                     |                        |     |
| Tarkista antama | asi tiedot enn  | en lähettämistä.      |                   |                  |                     |                        |     |
| LUO PDF         |                 |                       |                   |                  |                     |                        |     |
| Hakemuksen tie  | etojen välittäi | minen                 |                   |                  |                     |                        |     |
| Lähettämällä ha | akemuksen a     | nnat luvan välittää h | nakemuksesi tiedo | ot valitun kehit | tämispalvelun palve | eluntuottajaehdokkaall | le. |
| Lähettäjä       |                 |                       |                   |                  |                     |                        |     |
| Malauria Miss   |                 |                       |                   |                  |                     |                        |     |
| valtuutus: Nime | nkirjoitusoik   | eus                   |                   |                  |                     |                        |     |
| (i) Hakemust    | a ei ole läheti | etty käsittelyyn      |                   |                  |                     |                        |     |
| (1) Hakemust    |                 | etty kushteryyn.      |                   |                  |                     |                        |     |
|                 |                 |                       |                   |                  |                     |                        |     |
| - LIITTEET      |                 |                       |                   |                  | -00(                |                        |     |
|                 |                 |                       |                   |                  |                     |                        |     |
|                 |                 |                       |                   |                  |                     |                        |     |
|                 |                 | SUL                   | JE TALLEN         | NA LUONNOS       | LÄHETÄ KÄSIT        | TELYYN 🖈               | (   |
|                 |                 |                       |                   |                  |                     |                        |     |
|                 |                 |                       |                   |                  |                     |                        |     |

#### Hakemuksen lähettämisen jälkeen

Kun hakemus on lähetetty, hakija saa asiointipalveluun

- vastaanottokuittauksen. Tämä näkyy hakemuksen asiointitilassa kohdassa Vastaanotettu ja milloin (päivämäärä ja kellonaika) on vastaanotettu.
- Saapumisilmoituksen. Tämän viestin saapuu, kun hakemusta käsittelevä viranomainen on kirjannut hakemuksen saapuneeksi. Saapumisilmoituksessa todetaan hakemuksen diaarinumero sekä käsittelevä viranomainen.

Molemmista yllä mainituista ilmoituksista lähtee myös automaattinen heräteviesti hakemuksen yhteyshenkilön sähköpostiin. Mikäli sähköpostia ei näy eikä kuulu, niin kannattaa tarkistaa hakemukseen tallennettu sähköpostiosoite sekä sähköpostin roskapostikansio.

#### Hakemuksen käsittely

Käsittelevä viranomainen saattaa tarvita hakijalta lisätietoja hakemuksen käsittelyä varten. Viranomainen voi lähettää lisätietopyynnön asiointipalveluun, joka lähettää automaattisen heräteviestin hakemuksen yhteyshenkilön sähköpostiin. <u>Lisätietopyyntöön vastataan</u> <u>asiointipalvelun kautta</u>, ja lisätietopyyntöön liittyy määräaika, johon mennessä lisätiedot on asiointipalvelun kautta toimitettava.

#### Päätös

Viranomaisen tehtyä päätöksen hakemuksesta, päätösasiakirja toimitetaan hakijalle sähköisesti asiointipalveluun. Mikäli haettu palvelu on myönnetty, myös valitulle asiantuntijalle menee oma tilausasiakirja hänen omaan asiointinäkymäänsä.